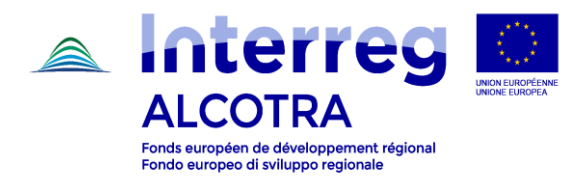

# **ISTRUZIONI PER LA RIPROGRAMMAZIONE**

# **1 – INTRODUZIONE**

- La riprogrammazione è la procedura che permette di modificare il formulario di candidatura depositato, armonizzandolo con le modifiche approvate dal CS e la data effettiva di avvio dell'operazione.
- La riprogrammazione su Synergie CTE deve essere fatta dal Capofila del progetto.
- Il Capofila deve accedere al progetto collegandosi a <u>https://synergie-cte.asp-public.fr</u>, utilizzando le proprie credenziali.
- Per accedere al formulario di candidatura da modificare, il Capofila deve selezionare la versione del progetto per la quale lo stato indicato è quello di "Riprogrammazione in corso (maggiore)", cliccando sul nome del progetto stesso.

| Statuto 🔶                                  | Info<br>camb.<br>Status | Modello<br>PDF | Acronimo   Nome del<br>progetto                                           | N°<br>Synergie ≑<br>CTE | N°<br>refe<br>in |
|--------------------------------------------|-------------------------|----------------|---------------------------------------------------------------------------|-------------------------|------------------|
| Approvato                                  | Q                       | 1              | JARDIVAL   VALORIZZAZIONE<br>DEI GARDINI DELLA RIVIERA<br>FRANCO-ITALIANA | 373                     | 1439             |
| Riprogrammazione<br>in corso<br>(maggiore) | Q                       | 72             | JARDIVAL  <br>DEI GARDINI DELLA RIVIERA<br>FRANCO-ITALIANA                | 373                     | 1439             |
| Archiviato                                 |                         | 1              | JARDIVAL   VALORIZZAZIONE<br>DEI GARDINI DELLA RIVIERA<br>FRANCO-ITALIANA | 373                     | 1439             |

- Seguendo tale procedura, il Capofila avrà accesso al formulario in versione HTML, che risulterà modificabile come in fase di deposito cliccando nei vari capitoli.

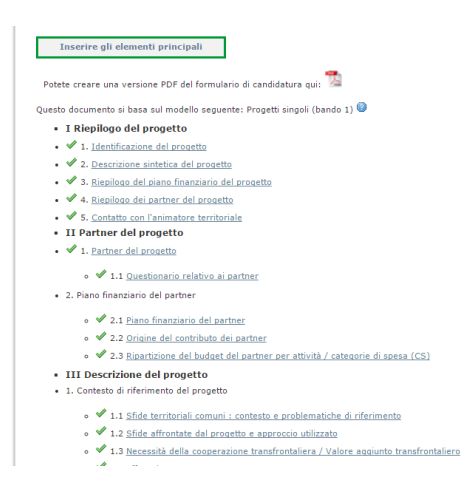

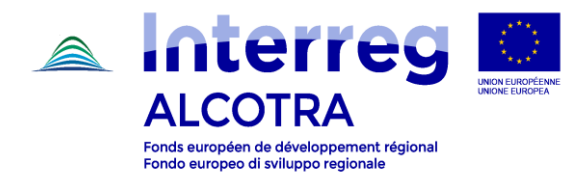

- Alla stregua di quanto fatto in sede di deposito, si ricorda che per non perdere il lavoro svolto è necessario, alla fine di ogni capitolo, registrare le modifiche cliccando sul pulsante "Salva" e, nelle previsioni di spesa contenute in ogni azione del piano di lavoro, sul pulsante "Aggiornare le previsioni nella modifica".

**ATTENZIONE:** la presente Guida riprende l'insieme delle modifiche che possono interessare le riprogrammazioni. Per quanto attiene i singoli progetti in stato di riprogrammazione, dovranno essere apportate esclusivamente le modifiche richieste nel quadro dell'Allegato tecnico. Ogni altra modifica non autorizzata rilevata in sede di verifica da parte del Segretariato congiunto, comporterebbe la necessità di intervenire nuovamente sul sistema, ritardando le procedure di avvio del progetto.

**ATTENZIONE:** alle modalità di modifica del piano di lavoro, segue un importante consiglio pratico di cui si invita a prendere visione prima di iniziare la procedura.

# 2 – FASI DELLA RIPROGRAMMAZIONE

### a) Modifica del piano finanziario

- Per ciascun partner, il Capofila deve correggere il piano finanziario e la sua articolazione tra FESR e CPN inserendo i valori indicati nel piano finanziario allegato alla Convenzione FESR.
- Per accedere al piano finanziario di ciascun partner, seguire il percorso:
  - o Inserire gli elementi principali / Partner / Nome Partner XY / Piano finanziario
- Anche eventuali modifiche relative al cofinanziamento (fonte di finanziamento e importi), devono essere apportate a partire da tale sezione.

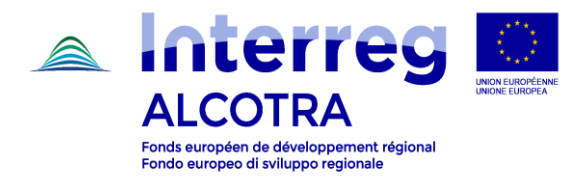

#### b) Modifica delle informazioni relative alla durata del progetto

- Modificare la data di inizio previsionale del progetto indicando la data della lettera di Notifica.
   Aggiornare la data di conclusione di conseguenza, tenendo conto della durata del proprio progetto.
- Per modificare le date, seguire il percorso:
  - o Inserire gli elementi principali / Descrizione

|                |              |               |          |                 |            | <br> |
|----------------|--------------|---------------|----------|-----------------|------------|------|
| Descrizione    | Partner Pr   | odotti Voci d | li spesa | Piano di lavoro | Indicatori |      |
|                |              |               |          |                 |            |      |
| Acronimo       | •            |               |          |                 |            |      |
| JARDIVAL       |              |               |          |                 |            |      |
| 🕑 Durata d     | el progetto  |               |          |                 |            |      |
| Data di inizio | previsionale |               |          |                 |            |      |
| 2017-05-01     |              |               |          |                 |            |      |
| 10             |              |               |          |                 |            |      |
| Data di conclu | sione        |               |          |                 |            |      |
| 2020-03-31     |              |               |          |                 |            |      |
| -              |              |               |          |                 |            |      |
| E Titolo       |              |               |          |                 |            |      |
|                |              |               |          |                 |            |      |

#### c) Modifica del piano di lavoro

- Accedere al piano di lavoro seguendo il percorso:
  - Inserire gli elementi principali / Piano di lavoro
- Accedere a ciascuna attività cliccando sul nome corrispondente per modificarne il dettaglio:

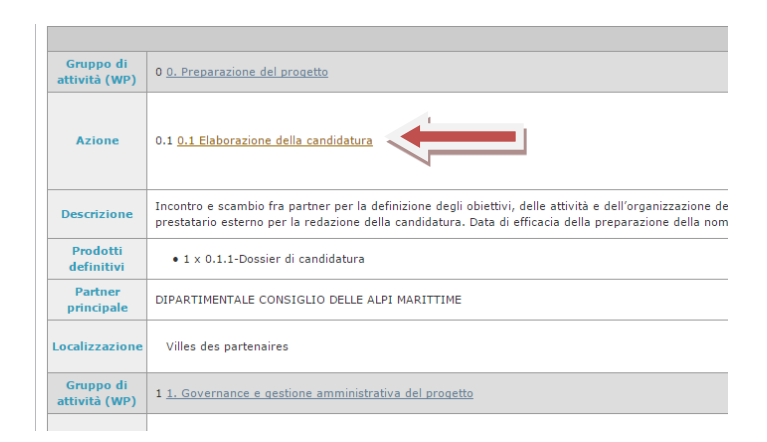

- Per ogni attività, modificare i seguenti punti:
  - <u>Durata</u>: nella sezione "descrizione", aggiornare la data di inizio e la data di conclusione dell'azione armonizzando il calendario del piano di lavoro a seguito della modifica della data di inizio;
  - <u>Previsione di spesa</u>: aggiornare per ogni partner la ripartizione tra le annualità dei costi previsti, tenendo conto della durata effettiva del progetto;

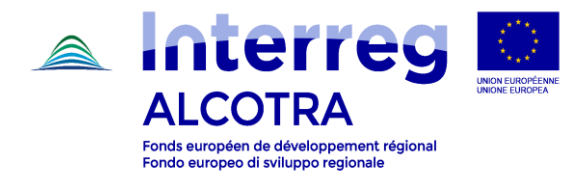

 <u>Prodotti</u>: solo ed esclusivamente se una modifica dei prodotti è stata richiesta, correggere le informazioni relative ai prodotti. Correggere la data di consegna (ove opportunamente inserita in sede di deposito) e la ripartizione tra le annualità alla luce dell'aggiornamento in corso.

**ATTENZIONE:** la modifica delle date di inizio e di conclusione delle azioni causa delle conseguenze nella sezione "previsione di spesa". La sezione "previsione di spesa" indica, per ciascuna azione, l'importo di spesa prevista per partner e voci di spesa ripartita per annualità. Qualora la modifica della data di inizio comporti la soppressione di un'annualità (es. data di inizio azione al momento del deposito: 01/01/2018\_data di inizio azione aggiornata: 01/01/2019), ciò causa la soppressione dell'annualità e del relativo importo previsionale inserito nella sezione "previsione di spesa". Per l'aggiornamento delle date del progetto si rimanda alle precisazioni contenute nel seguente consiglio pratico.

**CONSIGLIO PRATICO:** Onde evitare di perdere gli importi già inseriti nonché i prodotti previsti per annualità, **si consiglia di modificare dapprima unicamente la data di conclusione dell'azione**. Così facendo, nella sezione "previsione di spesa", si visualizzerà l'eventuale nuova annualità (con importo di spesa pari a 0) ma, non scomparirà l'annualità da aggiornare con il relativo importo di spesa che potrà essere più agevolmente ripartito secondo il piano finanziario previsionale aggiornato. Allo stesso modo, nella sezione "prodotti" si visualizzerà l'eventuale nuova annualità ma non scomparirà annualità e numero di prodotti dell'annualità da aggiornare. Una volta concluso l'aggiornamento della sezione "previsione di spesa" e della sezione "prodotti" di ciascuna azione, sarà possibile tornare alla sezione "descrizione" e aggiornare la data di inizio dell'azione.

| Descrizione Partner Prodotti Localizzazione Previsione di s       | pesa      |           |           |            |            |
|-------------------------------------------------------------------|-----------|-----------|-----------|------------|------------|
| Indicare l'importo di spesa prevista per partner et voci di spesa |           |           |           |            |            |
| Voce di spesa                                                     |           |           |           |            |            |
| Spese di personale                                                | 2017      | 2018      | 2019      | 2020       | Total      |
| Spese di personale                                                | 4813.79   |           | 3851.04   | 2888.28    | 15.404,15€ |
| Subtotale                                                         | 4.813,79€ | 3.851,04€ | 3.851,04€ | 2.888,28 € | 15.404,15€ |
| Spese d'ufficio e amministrative                                  | 2017      | 2018      | 2019      | 2020       | Total      |
|                                                                   |           |           |           |            |            |

- La previsione di spesa sulle diverse annualità si presenta come segue:

**ATTENZIONE:** la criticità sopra descritta concerne analogamente la ripartizione tra annualità degli eventuali prodotti previsti in ciascuna azione. Il consiglio pratico risulta utile anche in tal caso.

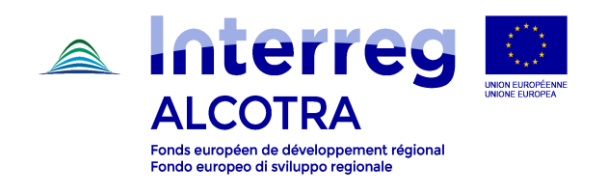

|     |                 |               |              |                     |                     |                   |                    |      |      |      | _    |                         |  |
|-----|-----------------|---------------|--------------|---------------------|---------------------|-------------------|--------------------|------|------|------|------|-------------------------|--|
|     | Descrizione     | Partner       | Prodotti     | Localizzazione      | Previsione di spesa | a                 |                    |      |      |      |      |                         |  |
| Ind | licare, per que | sta attività, | , i prodotti | generati dall'attiv | vità                |                   |                    |      |      |      |      |                         |  |
|     |                 | N             | iome del     | prodotto            | 1                   | Tipo di prodotto  | Unità di<br>misura | 2017 | 2018 | 2019 | 2020 | Valore finale<br>totale |  |
| 8   | 1.1.1 riunio    | ni COPIL      |              |                     | Ate                 | elier / Gruppo di | Numero             | 3    |      |      |      | 9                       |  |

#### d) Modifica degli indicatori

- Accedere alla sezione relativa agli indicatori seguendo il percorso: o Inserire gli elementi principali / Indicatori
- dalla sezione "Indicatori": in tale sezione il sistema propone l'indicatore di realizzazione collegato all'OS; il valore riportato automaticamente sarà quello corrispondente alla/e realizzazione/i principale/i inserita/e nel piano di lavoro, se presente/i.

| Descrizione Partner Prodotti Voci di spesa Piano di lavoro Indicatori U Indicatori del progetto                                                                                                    |              |                 |                                                                                 |
|----------------------------------------------------------------------------------------------------|--------------|-----------------|---------------------------------------------------------------------------------|
| Indicatori non collegati a un gruppo                                                                                                    |              |                 |                                                                                 |
| Indicatori                                                                                                    |              | Previsione      | Specificare brevemente come il progetto risponde agli indicatori<br>selezionati |
| Indicatori di realizzazione dell'obiettivo specifico del Programm                                                                                                    | a            |                 |                                                                                 |
| Numero di partecipanti ai programmi congiunti di istruzione e formazione a sostegno dell'occupazione giovanile. delle opportunità di istruzione superiore e<br>professionale su scala transfrontaliera | Quantitativo | 100<br>(Numero) |                                                                                 |
| Indicare che l'inserimento della schermata è completato Salva                                                                                                    |              |                 |                                                                                 |

- Cliccando sul valore previsionale, si accede a una sezione che contiene il dettaglio di eventuali realizzazioni principali inserite → Una casella numerica con delle frecce cliccabili consente di aumentare la quantificazione inserendo eventuali valori non collegati alla/e realizzazione/i principale/i qualora il progetto contribuisca ulteriormente ad alimentare l'indicatore o altri indicatori di realizzazione del programma e dell'OS di riferimento, in aggiunta al contributo indicato nel piano di lavoro, o qualora siano necessarie delle rettifiche.
- Inserire una descrizione nel campo "Specificare brevemente come il progetto risponde agli indicatori selezionati". Tale descrizione spiegherà a cosa corrisponde il numero indicato.
- Quando il progetto sarà approvato, non sarà più possibile accedere ai valori previsionali e conseguente descrizione; è pertanto fondamentale aver cura di illustrare a cosa corrisponde il valore indicato nel quadro del campo "Specificare brevemente come il progetto risponde agli indicatori selezionati".

**ATTENZIONE:** l'indicatore cosi quantificato sarà utilizzato nel rapporto di avanzamento per monitorare l'attuazione del progetto. Qualora il capofila ritenga necessario approfondire ulteriormente alcuni aspetti in merito agli indicatori, si prega di contattare il SC prima di chiudere la procedura di riprogrammazione.

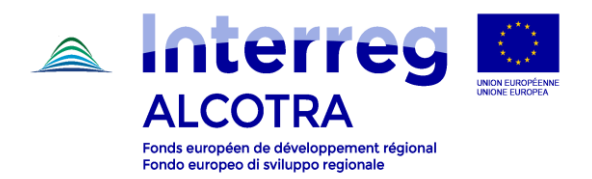

# e) Caricamento della documentazione da integrare

- Dall'indice del formulario, accedere al capitolo Allegato 2.

|      | ₀ 🖋 6.6 <u>Coinvolgimento dei destinatari del progetto</u>                  |
|------|-----------------------------------------------------------------------------|
| . 🗸  | 7. <u>Costi semplificati</u>                                                |
| . 🗸  | 8. Dettaglio delle entrate generate dal progetto                            |
| • 9. | Localizzazione delle attività                                               |
|      | ∘ 🖋 9.1 Localizzazione di tutte le attività situate nell'area del programma |
|      | ◦ ♥ 9.2 Localizzazione dei partner                                          |
| . 🗸  | 10. <u>Calendario previsionale</u>                                          |
| IV   | Budget del progetto                                                         |
| . 🗸  | 1. Piano finanziario del progetto (fondo) - Ripartizione per partner        |
| . 🗸  | 2. Budget del progetto - Riepilogo per partner e per categoria di spesa     |
| . 🗸  | 3. Budget del progetto - Riepilogo per partner e per anno                   |
| . 🗸  | 4. Budget del progetto - Riepilogo per partner e per attività               |
| . 🗸  | 5. <u>Budget del progetto - Riepilogo per attività e per anno</u>           |
| . 🗸  | 6. Budget del progetto - Riepilogo per attività e per categoria di spesa    |
| v    | Allegati del progetto                                                       |
| . 🗸  | 1. Caricamento degli allegati                                               |
| . 🗸  | 2. Dichiarazione e firma del capofila                                       |
| . 🗸  | 3. Allegato 1 - Classificazione dei tipi di partner                         |
| . 🗸  | 4. Allegato 2                                                               |
| (    | Controllare la coerenza dei dati del modulo                                 |
| Gest | ire i titoli e le narole-chiave della nagina                                |

- Caricare i documenti e le integrazioni richieste nel quadro dell'Allegato tecnico.

#### f) Controllo di coerenza e deposito del formulario modificato

- Una volta ultimato il caricamento delle modifiche e dei documenti da integrare, effettuare il controllo di coerenza:

| <ul> <li>In the second second sec</li></ul> |
|----------------------------------------------------------------------------------------------------|
| <ul> <li>✓ 7. <u>Costi semplificati</u></li> <li>✓ 8. <u>Dettadio delle entrate generate dal progetto</u></li> <li>9. Localizzazione delle attività</li> <li>✓ 9.1 <u>Localizzazione di tutte le attività situate nell'area del programma</u></li> <li>✓ 9.2 <u>Localizzazione dei partner</u></li> <li>✓ 10. <u>Calendrate del progetta</u></li> </ul>                                                                                                    |
| <ul> <li>• 10. Dettaqlio delle entrate generate dal progetto     <li>9. Localizzazione delle attività</li> <li>• 9.1 Localizzazione di tutte le attività situate nell'area del programma     <li>• 9.2 Localizzazione dei partner     </li> <li>• 10. Calendario previsionale     </li> <li>10. Calendario previsionale     </li> </li></li></ul>                                                                                                    |
| <ul> <li>9. Localizzazione delle attività</li> <li> <ul> <li></li></ul></li></ul>                                                                                                    |
| <ul> <li>I Localizzazione di tutte le attività situate nell'area del programma</li> <li>I Se localizzazione dei partner</li> <li>I Se calendario previsionale</li> <li>IN Budenti del programte</li> </ul>                                                                                                    |
|                                                                                                    |
| •                                                                                                    |
| - TV Budget del pregette                                                                                                    |
| • IV buuget dei progetto                                                                                                    |
| • 🖋 1. <u>Piano finanziario del progetto (fondo) - Ripartizione per partner</u>                                                                                                    |
| • 🖋 2. <u>Budget del progetto - Riepilogo per partner e per categoria di spesa</u>                                                                                                    |
| • 🖋 3. <u>Budget del progetto - Riepilogo per partner e per anno</u>                                                                                                    |
| • 🖋 4. <u>Budget del progetto - Riepilogo per partner e per attività</u>                                                                                                    |
| • 🖋 5. <u>Budget del progetto - Riepilogo per attività e per anno</u>                                                                                                    |
| • 🖋 6. <u>Budget del progetto - Riepilogo per attività e per categoria di spesa</u>                                                                                                    |
| V Allegati del progetto                                                                                                    |
| • 🖋 1. <u>Caricamento degli allegati</u>                                                                                                    |
| • 🖋 2. <u>Dichiarazione e firma del capofila</u>                                                                                                    |
| • 🖋 3. <u>Allegato 1 - Classificazione dei tipi di partner</u>                                                                                                    |
| • 🖋 4. <u>Allegato 2</u>                                                                                                    |
| 4                                                                                                    |
| Controllare la coerenza dei dati del modulo                                                                                                    |
| Gestire i titoli e le parole-chiave della pagina                                                                                                    |
| locaure i utoli elle parole-utilave uella pagilia                                                                                                    |

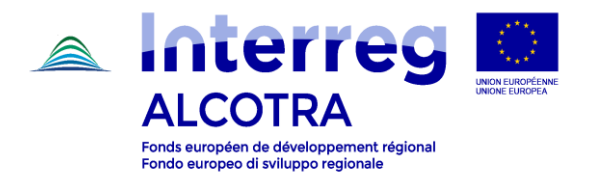

- Il controllo di coerenza segnalerà eventuali incongruenze tra il piano di lavoro e il piano finanziario, nonché eventuali incoerenze rispetto alle durate delle attività.
- In caso di errori, è necessario ricontrollare l'esattezza dei dati inseriti.
- In assenza di errori, si potrà visualizzare il pulsante "Trasmettere il modulo all'Autorità di Gestione"; cliccando il pulsante il formulario sarà depositato e non sarà più possibile modificarlo.

**ATTENZIONE:** il messaggio "Stampare il formulario di candidatura e firmare la pagina "Dichiarazione e firma del capofila" La pagina "Dichiarazione e firma del capofila" (con la dicitura Versione Depositata indicata in alto a destra, e non Versione Draft) deve essere firmata, scannerizzata e caricata nella sezione Accedi alle informazioni amministrative del progetto / Documenti contrattuali / + Inserire un documento contrattuale (Tipo di documento : Dichiarazione firmata dal capofila)" deve essere ignorato.